### **Starting Special Duty Pay**

| Introduction                | This guide provides procedures for starting Special Duty Pay (SDP)<br>(formerly Special Duty Assignment Pay, SDAP) for members in Direct<br>Access (DA).                                                                                                    |
|-----------------------------|----------------------------------------------------------------------------------------------------|
| References                  | <ul> <li>(a) Coast Guard Pay Manual, COMDTINST M7220.29 (series)</li> <li>(b) Coast Guard Special Duty Pay (SDP), COMDTINST 1430.1 (series)</li> <li>(c) Assignment and Special Duty Pays, DoDI 1340.26</li> <li>(d) ALCOAST 478/22 – DEC 2022 Update 1 – FY23 Special Duty Pay (SDP) and Assignment Pay (AP)</li> </ul>                                                |
| Important<br>Information    | In the event that retroactive SDP is required, SPOs MUST include the CG-2044 Special Duty Pay Worksheet and all applicable source documentation when submitting a PPC Trouble Ticket.                                                                                                    |
| Known Issue<br>for Reserves | <b>For IDT drills</b> , <b>DO NOT</b> enter SDP/AP via the payroll requests action request: but instead, the appropriate selection for SDP/AP must be made when scheduling the IDT drill itself.                                                                                                    |
| Auditing<br>Standards       | <ul> <li>Chapter 11.A of the 3PM outlines the standard business process for submitting and validating pay transactions entered by P&amp;As. Se the following user guides for navigating, identifying, and researching pay transactions:</li> <li>Pay Calculation Results</li> <li>One Time Positive Input (OTPI)</li> <li>Element Assignment by Payee (EABP)</li> </ul> |

**Procedures** See below.

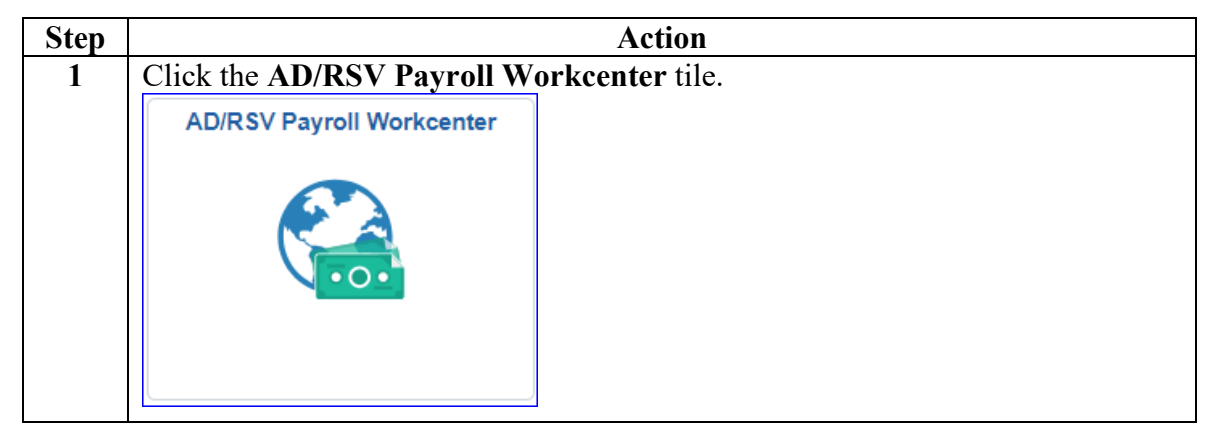

#### Procedures,

continued

|                                                                                                    | Action                         |
|----------------------------------------------------------------------------------------------------|--------------------------------|
| elect the Special Duty Pay                                                                                | Request option.                |
| Payroll Requests 🗸 🗸 🗸                                                                                    | Hardship Duty Pay              |
| Advance Liquidation Schedule                                                                              | Hazardous Duty Pay             |
| Advance Pay                                                                                               | Hostile Fire Pay               |
| Approved Absence Corrections                                                                              | Meal Rate                      |
| Assignment Incentive Pay                                                                                  | Officer Uniform Allowance      |
| Assignment Pay Request                                                                                    | Pay Corrections                |
| Balance Adjustment                                                                                        | PHS Installment Pays           |
| Cadet COMRATS                                                                                             | PHS Monthly Pays               |
| Cadet ICA                                                                                                 | Proxy - BRS Enrollment         |
| Career Sea Pay on TDY                                                                                     | Proxy - Submit Absence Request |
| Career Sea Pay Premium                                                                                    | Proxy - Submit Non-Charge Abs  |
| Career Sea Time                                                                                           | Proxy - BRS Disenrollment      |
| Career Sea Time Override                                                                                  | Proxy - Continuation Pay       |
| Civilian Clothing Allowance                                                                               | Proxy - Remove EBDL Completion |
| Combat Tax Exclusion                                                                                      | Proxy - Responsibility Pay     |
| Diving Duty Pay                                                                                           | Special Duty Pay Request       |
| EBDL Completion                                                                                           | Suppl Clothing Allowance       |
| Family Separation Allowance                                                                               | TSP Adjustment Request         |
| Foreign Language Pay                                                                                      | View My Requests (All Types)   |
| Add Action Request<br>Add Action Request<br>Add a New Value<br>*Empl ID 1234567<br>Empl Record 0 Q<br>Add | D and click Add.               |

#### Procedures,

continued

| Step |                                                                                 | Action                                                                                                    |
|------|---------------------------------------------------------------------------------|----------------------------------------------------------------------------------------------------|
| 4    | The Special Dut                                                                 | y Pay Action Request will display.                                                                                                    |
|      | Action Request                                                                  |                                                                                                    |
|      | Submit Special D                                                                | Duty Pay                                                                                                    |
|      | Crunch,Horatio Mage                                                             | ellan                                                                                                    |
|      | Requesting Special I                                                            | <u>Duty Pay</u>                                                                                                    |
|      | 1. Choose a Type.<br>2. Choose a Begir<br>3. Chose an End [<br>4. Press Submit. | Date. The payment will be added during the pay period in which the Begin Date occurs.<br>Date or leave blank. If the End Date is not entered, then Special Duty Pay continues until entered. |
|      | Click on this link to ge<br>https://www.dcms.usc                                | t additional information about the Type and for step-by-step instructions.<br>g.mil/Portals/10/CG-1/PPC/GUIDES/GP/SPO/Earnings/SpecialDutyPay.pdf                                            |
|      | Request Details                                                                 |                                                                                                    |
|      | Туре:                                                                           | Q                                                                                                    |
|      | Begin Date:                                                                     |                                                                                                    |
|      | End Date:                                                                       |                                                                                                    |
|      | Get Details                                                                     |                                                                                                    |
|      | Request Information                                                             | on                                                                                                    |
|      | SP Duty Type:<br>SP Duty Category:<br>SP Duty Mthly<br>Rate:                    |                                                                                                    |
|      | Comment:                                                                        |                                                                                                    |
|      | Submit                                                                          | esubmit Withdraw                                                                                                    |
|      |                                                                                 |                                                                                                    |

#### Procedures,

continued

| Step | Action                                                                                                    |
|------|----------------------------------------------------------------------------------------------------|
| 5    | Complete the following fields in the Request Details Section:                                                                                                    |
|      | • <b>Type</b> – using the lookup, select the appropriate SDP.                                                                                                    |
|      | • Begin Date – enter the date the member became eligible for SDP (see Note 1)                                                                                                    |
|      | • End date – this may be left blank. If the SDP is a temporary entitlement, enter an end date (see Note 2)                                                                                                    |
|      | Click Get Details.                                                                                                    |
|      | <b>NOTE 1:</b> Do <b>NOT</b> enter a begin date prior to 10/1/2019. Special Duty Pay (SDP) became effective 10/1/2019. Any Retro requests to pay SDAP (Special Duty Assignment Pay) <b>MUST</b> be submitted through a customer service trouble ticket. |
|      | <b>NOTE 2:</b> For Reserve members on long term active duty orders, leave the End Date blank. SDP will stop automatically upon RELAD.                                                                                                    |
|      | Action Request                                                                                                    |
|      | Submit Special Duty Pay                                                                                                    |
|      | Crunch,Horatio Magellan<br>Requesting Special Duty Pay                                                                                                    |
|      | 1. Choose a Type.                                                                                                    |
|      | <ol> <li>Choose a Begin Date. The payment will be added during the pay period in which the Begin Date occurs.</li> <li>Chose an End Date or leave blank. If the End Date is not entered, then Special Duty Pay continues until entered.</li> </ol>      |
|      | <ol> <li>Press Submit.</li> <li>Click on this link to get additional information about the Type and for step-by-step instructions.</li> </ol>                                                                                                    |
|      | https://www.dcms.uscg.mil/Portals/10/CG-1/PPC/GUIDES/GP/SPO/Earnings/SpecialDutyPay.pdf                                                                                                    |
|      |                                                                                                    |
|      | Type: COXNCV Q                                                                                                    |
|      | Begin Date: 10/01/2023                                                                                                    |
|      | End Date:                                                                                                    |
|      | Get Details                                                                                                    |
|      | Request Information                                                                                                    |
|      | SP Duty Type: NCV PURSUIT COXSWAIN - ASHORE<br>SP Duty Category: 1VL2                                                                                                    |
|      | SP Duty Mthly \$150                                                                                                    |
|      | Rate:                                                                                                    |
|      | Comment:                                                                                                    |
|      | Submit Resubmit Withdraw                                                                                                    |
|      |                                                                                                    |

#### Procedures,

continued

| T1 · · 1·                |                                                                   |                                 |
|--------------------------|-------------------------------------------------------------------|---------------------------------|
| This is a lis            | st of all available Special Duty Pay types:                       |                                 |
| Special Duty<br>Pay Type | Description                                                       | Special<br>Duty Pay<br>Category |
| ADVINT                   | MSRT ADVANCE INTERDICTION COXSWAIN                                | LVL3                            |
| APMARK                   | PRECISION MARKSMAN - AVIATION/HITRON/TACLET (PM-A)                | LVL2                            |
| ATTCAST                  | ATTC AVIATION SURVIVAL TECHNICIAN (AST) INSTRUCTORS               | LVL3                            |
| CANINE                   | CANINE EXPLOSIVE DETECTION HANDLERS                               | LVL1                            |
| CDSED                    | CRYPTOLOGIC DIRECT SUPPORT ELEMENT (CDSE) OPERATORS               | LVL1                            |
| CDSESUP                  | CRYPTOLOGIC DIRECT SUPPORT ELEMENT (CDSE) MISSION SUPERVISOR      | LVL2                            |
| CGRCPRCSTD               | PRODUCTION RECRUITERS (PR) STANDARD OFFICE                        | LVL2                            |
| CGRCPRDIS                | PRODUCTION RECRUITERS (PR) DISADVANTAGED OFFICE                   | LVL3                            |
| CGRCRECOFF               | RECRUITING OFFICE (RO) SUPPORT POSITIONS                          | LVL5                            |
| CGRCRICDIS               | RECRUITERS IN CHARGE (RIC) DISADVANTAGED OFFICE                   | LVL4                            |
| CGRCRICSTD               | RECRUITERS IN CHARGE (RIC) STANDARD OFFICE                        | LVL3                            |
| COXHW                    | HEAVY WEATHER CERTIFIED COXSWAIN                                  | LVL2                            |
| COXMSST                  | MSST TACTICAL COXSWAIN                                            | LVL1                            |
| COXNCV                   | NCV PURSUIT COXSWAIN - ASHORE (ENLISTED)                          | LVL2                            |
| COXNCVAF                 | NCV PURSUIT COXSWAIN - AFLOAT                                     | LVL2                            |
| COXNCVCRW                | NCV PURSUIT CREWS - AFLOAT                                        | LVL1                            |
| COXNCVMSRT               | NCV PURSUIT COXSWAIN (MSRT & TACLET)                              | LVL2                            |
| COXPSU                   | PSU TACTICAL COXSWAIN (ACTIVE DUTY)                               | IVI1                            |
| COXTACT                  | TACTICAL CERTIFIED COXSWAIN                                       | IVI 1                           |
| COCI                     | CLOSE QUARTERS COMBAT INSTRUCTOR (COCI)                           | IVI2                            |
| CYBOPS1                  | CYBER OPS 1                                                       | 11/12                           |
| CVBOPS2                  | CYBER OPS 2                                                       | 11/13                           |
| CVBOPS3                  | CYBER OPS 3                                                       | 11/1.4                          |
| CVBOPS2                  | CYDED ODS 2                                                       | LVL4                            |
| CTBOP55                  |                                                                   | LVL4                            |
| 08                       | DIVE DEDLOVADUE TEAM LEADED (DTL)                                 | LVL1                            |
| DOCRE                    |                                                                   | LVLZ                            |
| DOGBZ                    | MSRT TACTICAL OPERATOR (MSRT-TO)                                  | LVLZ                            |
| DOGBO                    |                                                                   | LVLZ                            |
| DOGDTL                   | MSST DEPLOYABLE TEAM LEADER                                       | LVL1                            |
| COC                      | CERC ELECTRONICS DEDAID EACH ITY (EDE)                            | LVL2                            |
| ERO                      |                                                                   | LVLI                            |
| LELODS                   | FOOD SERVICE OFFICER (FSO) WITH CS-18 COMPETENCY                  | LVL3                            |
| HELOKS                   | HELIUUPTER RESULE SWIMMER                                         | LVL5                            |
| IDFSU                    | INDEPENDENT DUTY FOOD SERVICE OFFICER (FSO) WITH CS-17 COMPETENCY | LVL3                            |
| IDHS                     | INVERTIGATING OFFICER                                             | LVL3                            |
|                          |                                                                   | LVL1                            |
| ITOMPR                   |                                                                   |                                 |
|                          |                                                                   |                                 |
| MERAINT                  |                                                                   | LVL1                            |
| MORTEL<br>NML DOINT      |                                                                   | LVL3                            |
| NSE-RS                   |                                                                   | LVL9                            |
| NSE RT                   |                                                                   |                                 |
| RMAI                     |                                                                   | 11/12                           |
| SMTCINI                  |                                                                   |                                 |
| SMTCNAVA                 |                                                                   | LVL1                            |
| SMICIANT                 |                                                                   |                                 |
| SUDECT                   | SINTO TAOTICAL OPERATOR COURSE (TOC) INSTRUCTOR                   | LVLI                            |
| SURFUI                   | SURFMAN GERTIFIED                                                 | LVL5                            |

#### Procedures,

continued

| Step | Action                                                                                                    |
|------|----------------------------------------------------------------------------------------------------|
| 7    | The <b>Request Information</b> section will populate with the SP Duty Type, SP                                                                                                    |
|      | Duty Category, and SP Duty Monthly Rate.                                                                                                    |
|      | Action Request                                                                                                    |
|      | Submit Special Duty Pay                                                                                                    |
|      | Crunch,Horatio Magellan                                                                                                    |
|      | Requesting Special Duty Pay                                                                                                    |
|      | <ol> <li>Choose a Type.</li> <li>Choose a Begin Date. The payment will be added during the pay period in which the Begin Date occurs.</li> <li>Chose an End Date or leave blank. If the End Date is not entered, then Special Duty Pay continues until entered.</li> <li>Press Submit.</li> <li>Click on this link to get additional information about the Type and for step-by-step instructions.</li> </ol> |
|      | Request Details                                                                                                    |
|      | Type: COXNCV Q                                                                                                    |
|      | Begin Date: 10/01/2023                                                                                                    |
|      | End Date:                                                                                                    |
|      | Get Details                                                                                                    |
|      | Request Information                                                                                                    |
|      | SP Duty Type: NCV PURSUIT COXSWAIN - ASHORE<br>SP Duty Category: LVL2<br>SP Duty Mthly \$150<br>Rate:                                                                                                    |
|      | Comment:                                                                                                    |
|      | Submit Resubmit Withdraw                                                                                                    |
|      |                                                                                                    |

#### Procedures,

continued

| Step | Action                                                                                                    |
|------|----------------------------------------------------------------------------------------------------|
| 8    | Enter Comments as appropriate and click Submit.                                                                                                    |
|      | Action Request                                                                                                    |
|      | Submit Special Duty Pay                                                                                                    |
|      | Crunch,Horatio Magellan Requesting Special Duty Pay                                                                                                    |
|      | 1. Choose a Type.                                                                                                    |
|      | <ol> <li>Choose a Begin Date. The payment will be added during the pay period in which the Begin Date occurs.</li> <li>Chose an End Date or leave black. If the End Date is not entered than Special Duty Pay continues until entered</li> </ol> |
|      | 4. Press Submit.                                                                                                    |
|      | Click on this link to get additional information about the Type and for step-by-step instructions.<br>https://www.dcms.uscg.mil/Portals/10/CG-1/PPC/GUIDES/GP/SPO/Famings/SpecialDutyPay.pdf                                                     |
|      | Request Details                                                                                                    |
|      | Type: COXNCV Q                                                                                                    |
|      | Begin Date: 10/01/2023                                                                                                    |
|      | End Date:                                                                                                    |
|      | Get Details                                                                                                    |
|      | Request Information                                                                                                    |
|      | SP Duty Type: NCV PURSUIT COXSWAIN - ASHORE                                                                                                    |
|      | SP Duty Mthly \$150                                                                                                    |
|      | Rate:                                                                                                    |
|      | Comment: Member has met all eligiblilty requirements 11/01/2023.                                                                                                    |
|      | Submit Resubmit Withdraw                                                                                                    |
|      |                                                                                                    |
| 9    | The Request Status will update to <b>Pending</b> .                                                                                                    |
|      | Special Duty Pay                                                                                                    |
|      | Request Status Pending     Given/Hide Comments                                                                                                    |
|      | Approvers                                                                                                    |
|      | Multiple Approvers                                                                                                    |
|      |                                                                                                    |
|      | Comments                                                                                                    |
|      | Horatio Magellan Crunch at 11/08/23 - 9:21 AM<br>Member has met all eligibility requirements, 11/01/2023                                                                                                    |
|      |                                                                                                    |
| 10   | Once the request has been approved it can be viewed in the member's EABPs.                                                                                                    |
|      | Click on the Pay Processing Shortcuts tile.                                                                                                    |
|      | Bay Bracessing Shorteuts                                                                                                    |
|      | Pay Processing Shortcuts                                                                                                    |
|      |                                                                                                    |
|      |                                                                                                    |
|      |                                                                                                    |
|      |                                                                                                    |
|      |                                                                                                    |
|      |                                                                                                    |
|      |                                                                                                    |
|      |                                                                                                    |
|      | Pay Processing Shortcuts tile.                                                                                                    |

Procedures,

continued

| Step |                                     | Act                      | tion                                             |
|------|-------------------------------------|--------------------------|--------------------------------------------------|
| 11   | Select the Element Assign           | nment By Pay             | vee option.                                      |
|      | Element Assignme                    | ent By Payee             |                                                  |
|      | Cone Time (Positive                 | Input)                   |                                                  |
|      | E Pay Calculation Res               | sults                    |                                                  |
| 12   | Enter the member's Empl             | ID and click S           | Search.                                          |
|      | Element Assignment                  | By Payee                 |                                                  |
|      | Enter any information you hav       | e and click Searc        | ch. Leave fields blank for a list of all values. |
|      | Find an Existing Value              |                          |                                                  |
|      | <ul> <li>Search Criteria</li> </ul> |                          |                                                  |
|      | Empl ID                             | begins with 🗸            | 1234567                                          |
|      | Empl Record                         | = •                      |                                                  |
|      | Name                                | begins with 🗸            |                                                  |
|      | Last Name                           | begins with 🗸            |                                                  |
|      | Second Last Name                    | begins with 🖌            |                                                  |
|      | Alternate Character Name            | begins with 🗸            |                                                  |
|      | Middle Name                         | begins with 🖌            |                                                  |
|      | Business Unit                       | begins with $\checkmark$ |                                                  |
|      | Department Set ID                   | begins with 🗸            | Q                                                |
|      | Department                          | begins with 🖌            | ٩                                                |
|      | □ Case Sensitive                    |                          |                                                  |
|      | Search Clear Bas                    | sic Search 📓 S           | Save Search Criteria                             |
|      |                                     |                          |                                                  |

Continued on next page

### Procedures,

continued

| A list of the                                                                                        | e member's EABP                                                                                                    | 's will di                                                                                                    | isplay. Sj                                                                                                    | pecial Dut               | y Pay 1s ge                                                                              | enerally                                           |
|----------------------------------------------------------------------------------------------------|----------------------------------------------------------------------------------------------------|----------------------------------------------------------------------------------------------------|----------------------------------------------------------------------------------------------------|--------------------------|------------------------------------------------------------------------------------------|----------------------------------------------------|
| located tow                                                                                          | ards the bottom of                                                                                                    | f the list                                                                                                    | . To view                                                                                                    | w the deta               | ils of the S                                                                             | pecial Dut                                         |
| Pay elemer                                                                                           | t click SP DUTY                                                                                                    | PAY.                                                                                                    |                                                                                                    |                          |                                                                                          |                                                    |
| Assignments                                                                                          |                                                                                                    |                                                                                                    |                                                                                                    |                          |                                                                                          |                                                    |
| E Q                                                                                                  |                                                                                                    |                                                                                                    |                                                                                                    | $  \mathbf{A}  $         | 1-10 of                                                                                  | 10 🗸 🕨 🕨                                           |
| Elements                                                                                             | Recipient III                                                                                                    |                                                                                                    |                                                                                                    |                          |                                                                                          |                                                    |
| Element<br>Name                                                                                      | Description                                                                                                    | Process<br>Order                                                                                                    | Begin Date                                                                                                    | End Date                 | Active                                                                                   | Instance                                           |
| TRICARE DEP                                                                                          | Tricare Dependent Dental                                                                                                    | 999                                                                                                    | 03/01/2021                                                                                                    | 03/31/2021               | <b>V</b>                                                                                 |                                                    |
| TRICARE DEP                                                                                          | Tricare Dependent Dental                                                                                                    | 999                                                                                                    | 04/01/2021                                                                                                    | 03/31/2022               | <b>V</b>                                                                                 |                                                    |
| TRICARE DEP                                                                                          | Tricare Dependent Dental                                                                                                    | 999                                                                                                    | 04/01/2022                                                                                                    | 03/31/2023               | <b>V</b>                                                                                 |                                                    |
| TRICARE DEP                                                                                          | Tricare Dependent Dental                                                                                                    | 999                                                                                                    | 04/01/2023                                                                                                    |                          | <b>V</b>                                                                                 |                                                    |
| FSA                                                                                                  | Family Separation<br>Allowance                                                                                                    | 999                                                                                                    | 07/15/2019                                                                                                    | 09/06/2019               |                                                                                          |                                                    |
| FSA                                                                                                  | Family Separation                                                                                                    | 999                                                                                                    | 02/02/2020                                                                                                    | 05/07/2020               |                                                                                          |                                                    |
| IN SRVC DEBT                                                                                         | In-Service Debt                                                                                                    | 999                                                                                                    | 02/01/2021                                                                                                    | 06/30/2022               | <b>V</b>                                                                                 |                                                    |
| SP DUTY PAY                                                                                          | Special Duty Pay                                                                                                    | 999                                                                                                    | 08/01/2023                                                                                                    | 09/30/2023               |                                                                                          |                                                    |
| SP DUTY PAY                                                                                          | Special Duty Pay                                                                                                    | 999                                                                                                    | 10/01/2023                                                                                                    |                          |                                                                                          |                                                    |
| OAS EE PBCK                                                                                          | Payback OASDI EE                                                                                                    | 999                                                                                                    | 01/01/2021                                                                                                    | 12/31/2021               | 12                                                                                       |                                                    |
|                                                                                                    | Deferral Amt                                                                                                    |                                                                                                    | 0.00.2021                                                                                                    | 1210112021               | 6.00                                                                                     |                                                    |
| Add Ne<br>Save R                                                                                     | ew Assignment                                                                                                    | Refresh                                                                                                    |                                                                                                    |                          | Ded                                                                                      | luction Recipients                                 |
| Add Ne<br>Save R<br>The Eleme                                                                        | ew Assignment<br>eturn to Search Notify<br>nt Details should                                                                                                    | Refresh<br>match tl                                                                                                    | ne details                                                                                                    | s noted in S             | Ded<br>Step 5.                                                                           | luction Recipients                                 |
| Add Ne<br>Save R<br>The Eleme                                                                        | ew Assignment<br>eturn to Search Notify<br>nt Details should                                                                                                    | Refresh<br>match tl                                                                                                    | ne details<br>ement Assign                                                                                                    | noted in S               | Ded<br>Step 5.                                                                           | luction Recipients                                 |
| Add Ne<br>Save R<br>The Eleme<br>Element De                                                          | ew Assignment<br>eturn to Search Notify<br>nt Details should<br>tail                                                                                                    | Refresh<br>match tl<br>El                                                                                                    | ne details<br>ement Assign                                                                                                    | noted in S               | Ded<br>Step 5.                                                                           | luction Recipients                                 |
| Add Ne<br>Save R<br>The Eleme<br>Element De                                                          | ew Assignment<br>eturn to Search Notify<br>nt Details should<br>tail<br>Employee ID 1234567                                                                                                    | Refresh<br>match tl<br>El                                                                                                    | ne details<br>ement Assign<br>mpl Record                                                                                                    | noted in S               | Ded<br>Step 5.<br>e<br>Name <u>Horatio C</u>                                             | luction Recipients                                 |
| Add Ne<br>Save R<br>The Eleme<br>Element De                                                          | ew Assignment<br>eturn to Search Notify<br>nt Details should<br>tail<br>Employee ID 1234567<br>Element Name SP DUTY PAY                                                                                                    | Refresh<br>match th<br>El<br>g<br>Spe                                                                                                    | ne details<br>ement Assign<br>mpl Record<br>cial Duty Pay                                                                                         | o noted in S             | Ded<br>Step 5.<br>e<br>Name <u>Horatio C</u><br>Instanc                                  | Crunch<br>e 2                                      |
| Add Ne<br>Save R<br>The Eleme<br>Element De<br>Assignment                                            | ew Assignment<br>eturn to Search Notify<br>nt Details should<br>tail<br>Employee ID 1234567<br>Element Name SP DUTY PAY<br>Process Detail<br>ent Is Active                                                                                                    | Refresh<br>match tl<br>El                                                                                                    | me details<br>ement Assign<br>mpl Record<br>cial Duty Pay                                                                                         | o Noted in S             | Ded<br>Step 5.<br>e<br>Name <u>Horatio C</u><br>Instance                                 | Crunch<br>e 2                                      |
| Add Ne<br>Save R<br>The Eleme<br>Element De<br>Assignment<br>Assignm                                 | ew Assignment<br>eturn to Search Notify<br>nt Details should<br>tail<br>Employee ID 1234567<br>Element Name SP DUTY PAY<br>Process Detail<br>ent Is Active<br>Process Order 999                                                                                                    | Refresh<br>match tl<br>El<br>Currency<br>Beoir                                                                                                | me details<br>ement Assign<br>mpl Record<br>cial Duty Pay<br>Code USD                                                                             | o US Dollar              | Ded<br>Step 5.<br>e<br>Name <u>Horatio C</u><br>Instanc                                  | Crunch<br>e 2                                      |
| Add Ne<br>Save R<br>The Elemen<br>Element De<br>Assignment<br>Allow Ba                               | ew Assignment<br>eturn to Search Notify<br>nt Details should<br>tail<br>Employee ID 1234567<br>Element Name SP DUTY PAY<br>Process Detail<br>ent Is Active<br>Process Order 999<br>teh Update of End Date                                                                                                    | Refresh<br>match th<br>El<br>Spec<br>Currency<br>Begin                                                                                        | mpl Record<br>cial Duty Pay<br>Code USD<br>Date 10/01//                                                                                           | o N<br>US Dollar         | Step 5.<br>e<br>Name <u>Horatio C</u><br>Instance                                        | Crunch<br>e 2                                      |
| Add Ne<br>Save R<br>The Eleme<br>Element De<br>Assignment<br>Allow Bar                               | ew Assignment<br>eturn to Search Notify<br>nt Details should<br>tail<br>Employee ID 1234567<br>Element Name SP DUTY PAY<br>Process Detail<br>ent Is Active<br>Process Order 999<br>tch Update of End Date<br>public formation                                                                                                    | Refresh<br>match tl<br>El<br>Spec<br>Currency<br>Begin                                                                                        | me details<br>ement Assign<br>mpl Record<br>cial Duty Pay<br>Code USD<br>Date 10/01/7                                                             | 0 N<br>US Dollar<br>2023 | Step 5.<br>e<br>Name <u>Horatio C</u><br>Instance<br>Previous I<br>Updated in Pay        | Crunch<br>e 2<br>End Date<br>End Date<br>yroll Run |
| Add Ne<br>Save R<br>The Eleme<br>Element De<br>Assignment<br>Allow Bar<br>Calculatio                 | ew Assignment<br>eturn to Search Notify<br>nt Details should<br>tail<br>Employee ID 1234567<br>Element Name SP DUTY PAY<br>Process Detail<br>ent Is Active<br>Process Order 999<br>tch Update of End Date<br>in Information                                                                                                    | Refresh<br>match tl<br>El<br>Spector<br>Currency<br>Begin                                                                                     | me details<br>ement Assign<br>mpl Record<br>cial Duty Pay<br>Code USD<br>Date 10/01/2                                                             | o N<br>US Dollar<br>2023 | Step 5.<br>e<br>Name <u>Horatio C</u><br>Instance<br>Previous I<br>Updated in Pag        | Crunch<br>e 2<br>End Date<br>End Date<br>yroll Run |
| Add Ne<br>Save R<br>The Elemen<br>Element De<br>Assignment<br>Allow Bar<br>Calculatio                | ew Assignment<br>eturn to Search Notify<br>nt Details should<br>tail<br>Employee ID 1234567<br>Element Name SP DUTY PAY<br>Process Detail<br>ent Is Active<br>Process Order 999<br>tch Update of End Date<br>in Information<br>Calculation Rule Amount                                                                                                    | Refresh<br>match tl<br>El<br>Currency<br>Begin                                                                                                | me details<br>ement Assign<br>mpl Record<br>cial Duty Pay<br>Code USD                                                                             | o US Dollar              | Step 5.<br>e<br>Name <u>Horatio C</u><br>Instance<br>Previous I<br>Updated in Pay        | Crunch<br>e 2<br>End Date<br>End Date<br>yroll Run |
| Add Ne<br>Save R<br>The Eleme<br>Element De<br>Assignm<br>Allow Bar<br>Calculatio                    | ew Assignment<br>eturn to Search Notify<br>nt Details should<br>tail<br>Employee ID 1234567<br>Element Name SP DUTY PAY<br>Process Detail<br>ent Is Active<br>Process Order 999<br>tch Update of End Date<br>in Information<br>Calculation Rule Amount<br>Amount Element                                                                                              | Refresh<br>match th<br>El<br>Currency<br>Begin                                                                                                | mpl Record<br>cial Duty Pay<br>Code USD                                                                                                    | o N<br>US Dollar<br>2023 | Step 5.<br>e<br>Name <u>Horatio C</u><br>Instance<br>Previous I<br>Updated in Pay        | Crunch<br>e 2<br>End Date<br>End Date<br>yroll Run |
| Add Ne<br>Save R<br>The Eleme<br>Element De<br>Assignment<br>Allow Bar<br>Calculatio                 | ew Assignment<br>eturn to Search Notify<br>nt Details should<br>tail<br>Employee ID 1234567<br>Element Name SP DUTY PAY<br>Process Detail<br>ent Is Active<br>Process Order 999<br>tch Update of End Date<br>in Information<br>Calculation Rule Amount<br>Amount Element<br>Amount Value                                                                              | Refresh<br>match tl<br>El<br>Spec<br>Currency<br>Begin                                                                                        | ne details<br>ement Assign<br>mpl Record<br>cial Duty Pay<br>Code USD<br>Date 10/01/                                                              | o N<br>US Dollar<br>2023 | Step 5.<br>e<br>Name <u>Horatio 0</u><br>Instance<br>Previous I<br>Updated in Pag        | Crunch<br>e 2                                      |
| Add Ne<br>Save R<br>The Elemen<br>Element De<br>Assignment<br>Allow Bar<br>Calculatio                | ew Assignment<br>eturn to Search Notify<br>nt Details should<br>tail<br>Employee ID 1234567<br>Element Name SP DUTY PAY<br>Process Detail<br>ent Is Active<br>Process Order 999<br>tch Update of End Date<br>In Information<br>Calculation Rule Amount<br>Amount Element<br>Amount Value<br>ay Element Overrides                                                      | Refresh<br>match tl<br>El<br>Spei                                                                                                    | ne details<br>ement Assign<br>mpl Record<br>cial Duty Pay<br>Code USD<br>Date 10/01/2                                                             | o US Dollar              | Step 5.<br>e<br>Name <u>Horatio C</u><br>Instanc                                         | Crunch<br>e 2<br>End Date<br>End Date<br>yroll Run |
| Add Ne<br>Save R<br>The Element De<br>Element De<br>Assignment<br>Allow Bar<br>Calculatio            | ew Assignment<br>eturn to Search Notify<br>nt Details should<br>tail<br>Employee ID 1234567<br>Element Name SP DUTY PAY<br>Process Detail<br>ent Is Active<br>Process Order 999<br>tch Update of End Date<br>in Information<br>Calculation Rule Amount<br>Amount Element<br>Amount Value<br>ay Element Overrides<br>"Posn/Specialt                                    | Refresh<br>match tl<br>El<br>Currency<br>Begin                                                                                                | ne details<br>ement Assign<br>mpl Record<br>cial Duty Pay<br>Code USD<br>1 Date 10/01/2                                                           | o US Dollar              | Step 5.<br>e<br>Name <u>Horatio C</u><br>Instance<br>Previous I<br>Updated in Pay        | End Date<br>End Date<br>yroll Run                  |
| Add Ne<br>Save R<br>The Element<br>Element De<br>Assignm<br>Allow Bar<br>Calculatio                  | ew Assignment<br>eturn to Search Notify<br>nt Details should<br>tail<br>Employee ID 1234567<br>Element Name SP DUTY PAY<br>Process Detail<br>ent Is Active<br>Process Order 999<br>tch Update of End Date<br>in Information<br>Calculation Rule Amount<br>Amount Element<br>Amount Value<br>ray Element Overrides                                                     | Refresh<br>match th<br>El<br>Currency<br>Begin                                                                                                | ne details<br>ement Assign<br>mpl Record<br>cial Duty Pay<br>Code USD<br>Date 10/01/2                                                             | o N<br>US Dollar<br>2023 | Ded<br>Step 5.<br>e<br>Name <u>Horatio C</u><br>Instance<br>Previous I<br>Updated in Pay | Crunch<br>e 2                                      |
| Add Ne<br>Save R<br>The Element De<br>Element De<br>Assignment<br>Assignm<br>Allow Bar<br>Calculatio | ew Assignment eturn to Search Notify nt Details should tail Employee ID 1234567 Element Name SP DUTY PAY Process Detail ent Is Active Process Order 999 tch Update of End Date in Information Calculation Rule Amount Amount Element Amount Value ay Element Overrides "Posn/Specialt "CATE                                                                           | Refresh<br>match tl<br>El<br>Sper<br>Currency<br>Begin                                                                                        | ne details<br>ement Assign<br>mpl Record<br>cial Duty Pay<br>Code USD<br>Date 10/01/2                                                             | o N<br>US Dollar<br>2023 | Step 5.<br>e<br>Name <u>Horatio C</u><br>Instance<br>Previous I<br>Updated in Pay        | Crunch<br>e 2                                      |
| Add Ne<br>Save R<br>The Element De<br>Element De<br>Assignment<br>Allow Bar<br>Calculatio            | ew Assignment<br>eturn to Search Notify<br>nt Details should<br>tail<br>Employee ID 1234567<br>Element Name SP DUTY PAY<br>Process Detail<br>ent Is Active<br>Process Order 999<br>tch Update of End Date<br>In Information<br>Calculation Rule Amount<br>Amount Element<br>Amount Value<br>'Posn/Specialt<br>"CATE<br>I Overrides<br>Frequency Option U<br>Frequency | Refresh<br>match tl<br>El<br>Spei<br>Currency<br>Begin                                                                                        | ne details<br>ement Assign<br>mpl Record<br>cial Duty Pay<br>Code USD<br>Date 10/01/2                                                             | o N<br>US Dollar<br>2023 | Ded<br>Step 5.<br>e<br>Name Horatio C<br>Instance<br>Previous I<br>Updated in Pay        | Crunch<br>e 2                                      |
| Add Ne<br>Save R<br>The Element De<br>Element De<br>Assignment<br>Allow Bar<br>Calculatio            | ew Assignment eturn to Search Notify nt Details should tail Employee ID 1234567 Element Name SP DUTY PAY Process Detail ent Is Active Process Order 999 tch Update of End Date in Information Calculation Rule Amount Amount Amount Amount Element Amount Value ay Element Overrides Frequency Option U Frequency Option U Generation Control                         | Refresh<br>match tl<br>El<br>Currency<br>Begin<br>t<br>t<br>t<br>t<br>t<br>t<br>t<br>t<br>t<br>t<br>t<br>t<br>t<br>t<br>t<br>t<br>t<br>t<br>t | ne details<br>ement Assign<br>mpl Record<br>cial Duty Pay<br>Code USD<br>Date 10/01/2<br>Date 10/01/2<br>NCV<br>12<br>requency<br>eneration Contr | o N<br>US Dollar<br>2023 | Ded<br>Step 5.<br>e<br>Name <u>Horatio C</u><br>Instance<br>Previous I<br>Updated in Pay | End Date<br>End Date                               |